# Ändern des Kennworts eines Benutzers auf sicheren Firewall-Appliances

## Inhalt

Einleitung Voraussetzungen Anforderungen Verwendete Komponenten Hintergrundinformationen Ändern des FMC Web Interface-Kennworts Ändern des FMC/FTD CLI-Kennworts Ändern des FDM-Webschnittstellenkennworts Ändern des FXOS/FCM-Kennworts über die Webschnittstelle Ändern des FXOS/FCM-Kennworts über die CLI Zugehörige Informationen

## Einleitung

In diesem Dokument werden die Schritte zum Ändern der Webschnittstellen- und CLI-Kennwörter auf verschiedenen Cisco Secure Firewall-Plattformen beschrieben.

## Voraussetzungen

Anforderungen

Cisco empfiehlt, dass Sie über grundlegende Kenntnisse dieser Technologien verfügen:

- Cisco Secure Firewall Management Center (FMC)
- Cisco Secure Firewall Device Manager (FDM)
- Cisco FirePOWER Extensible Operating System (FXOS)
- Cisco FirePOWER-Chassis-Manager (FCM)
- Cisco Secure Firewall Threat Defense (FTD)

Verwendete Komponenten

Die Informationen in diesem Dokument basierend auf folgenden Software- und Hardware-Versionen:

- Cisco Firepower 4110 mit FXOS v2.12(0.498).
- Cisco Secure Firewall Management Center 2600 v7.4
- Cisco Secure Firewall Threat Defense, verwaltet durch FDM v7.1

Die Informationen in diesem Dokument beziehen sich auf Geräte in einer speziell eingerichteten Testumgebung. Alle Geräte, die in diesem Dokument benutzt wurden, begannen mit einer gelöschten (Nichterfüllungs) Konfiguration. Wenn Ihr Netzwerk in Betrieb ist, stellen Sie sicher, dass Sie die möglichen Auswirkungen aller Befehle kennen.

## Hintergrundinformationen

Spezifische Anforderungen für dieses Dokument:

- Zugriff auf Geräte mit einem Benutzerkonto mit Administratorberechtigungen
- Für das Cisco Secure Firewall Threat Defense-Verfahren muss Version 7.0 oder höher verwendet werden.
- Für das Cisco Secure Firewall Management Center-Verfahren ist Version 7.0 oder höher erforderlich.
- Für das FirePOWER Chassis Manager-Verfahren muss Version 2.10.1.159 oder höher verwendet werden.

## Ändern des FMC Web Interface-Kennworts

Schritt 1: Navigieren Sie zu System. Klicken Sie auf Benutzer:

| Firewall Management Center<br>Overview / Dashboards / Dashboard                                                              | Overview | Analysis    | Policies | Devices    | Objects        | Integration |     |         | Deploy                                                                   | ୯ ể 😳 ଡ                                                            | admin ~ dudu SECURE                                         |
|----------------------------------------------------------------------------------------------------|----------|-------------|----------|------------|----------------|-------------|-----|---------|--------------------------------------------------------------------------|--------------------------------------------------------------------|-------------------------------------------------------------|
| Summary Dashboard (selech deaboard)<br>Provides a summary of activity on the appliance<br>Network × Threats Intrusion Events | Status ( | Geolocation | QoS      | Zero Trust | +              |             |     |         | Configuration<br>Users<br>Domains<br>Product Upgrades<br>Content Updates | Health<br>Monitor<br>Policy<br>Events<br>Exclude<br>Monitor Alerts | Monitoring<br>Audit<br>Syslog<br>Statistics<br>Tools        |
| Unique Applications over Time                                                                                                |          | -           | - ×      | Top Web A  | pplications Se | een         | - × | ► Top C | Licenses<br>Smart Licenses<br>Classic Licenses                           |                                                                    | Backup/Restore<br>Scheduling<br>Import/Export<br>Data Purge |

Schritt 2: Identifizieren Sie den Benutzer, für den Sie das Kennwort ändern möchten, und klicken Sie auf das Bleistiftsymbol:

| Firewall Management Center<br>System / Users / Users | Overview An        | nalysis Policies | Devices | Objects | Integration           | Deploy Q 🍕        | P 🌣 🛛  | admin v | dede SECURE |
|------------------------------------------------------|--------------------|------------------|---------|---------|-----------------------|-------------------|--------|---------|-------------|
| Users User Roles External Authentication             | n Single Sign-On ( | (SSO)            |         |         |                       |                   |        |         |             |
|                                                      |                    |                  |         |         |                       |                   |        |         | Create User |
|                                                      |                    |                  |         |         |                       |                   | Filter |         |             |
| Usemame Real Name                                    |                    | Roles            |         |         | Authentication Method | Password Lifetime |        | Enabled | Actions     |
| admin                                                |                    | Administrator    |         |         | Internal              | Unlimited         |        |         | $\bigcirc$  |

### Schritt 3: Konfigurieren Sie das neue Kennwort, und klicken Sie auf Speichern:

| System / Users / Edit User Overview Analysis Policies         | Devices Objects Integration                                   | Deploy Q 💕 🌣 🍘 admin 🗸 👫 SECUI |
|---------------------------------------------------------------|---------------------------------------------------------------|--------------------------------|
| Users User Roles External Authentication Single Sign-On (SSO) |                                                               |                                |
|                                                               | User Configuration                                            |                                |
|                                                               | User Name admin                                               |                                |
|                                                               | Real Name                                                     |                                |
|                                                               | Authentication Use External Authentication Method             |                                |
|                                                               | Password                                                      |                                |
|                                                               | Confirm Password                                              |                                |
|                                                               | Maximum Number of Failed Logins 0 (0 = Unlimited)             |                                |
|                                                               | Minimum Password Length 0                                     |                                |
|                                                               | Days Until Password Expiration 0 (0 = Unlimited)              |                                |
|                                                               | Davs Before Password Expiration Warning 0                     |                                |
|                                                               | Force Password Reset on Lopin                                 |                                |
|                                                               | Options 🧹 Check Password Strength                             |                                |
|                                                               | Exempt from Browser Session Timeout                           |                                |
|                                                               | User Role Configuration                                       |                                |
|                                                               | Administrator                                                 |                                |
|                                                               | External Database User (Read Only) Security Analyst           |                                |
|                                                               | Security Analyst (Read Only)                                  |                                |
|                                                               | Security Approver     Default User Roles      Intrusion Admin |                                |
|                                                               | Access Admin                                                  |                                |
|                                                               | Network Admin     Maintenance Liter                           |                                |
|                                                               | <ul> <li>Discovery Admin</li> </ul>                           |                                |
|                                                               | Threat Intelligence Director (TID) User                       |                                |
|                                                               | Cancel Save                                                   |                                |

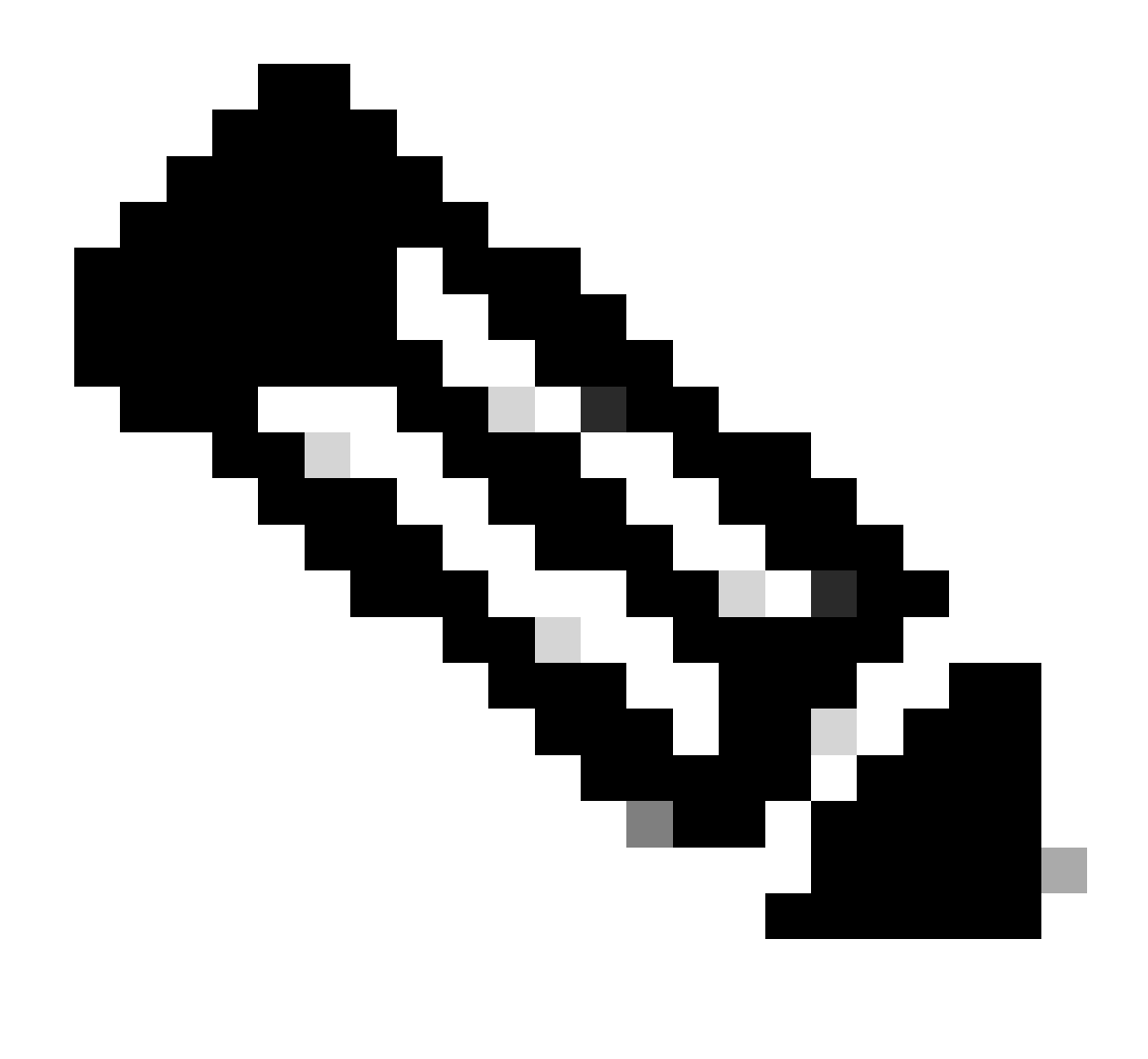

Hinweis: Beachten Sie, dass nur bei FMC die Webschnittstelle und das Benutzer-/Kennwort für die Befehlszeilenschnittstelle unabhängig sind.

## Ändern des FMC/FTD CLI-Kennworts

Schritt 1: Melden Sie sich über SSH oder das Konsolenkabel bei der Appliance an, und wenden Sie den folgenden Befehl an:

>configure password

Schritt 2: Geben Sie das aktuelle Kennwort ein, bestätigen Sie das eingegebene Kennwort, und geben Sie Enter:

> configure password Enter current password: Enter new password: Confirm new password: Password Update successful.

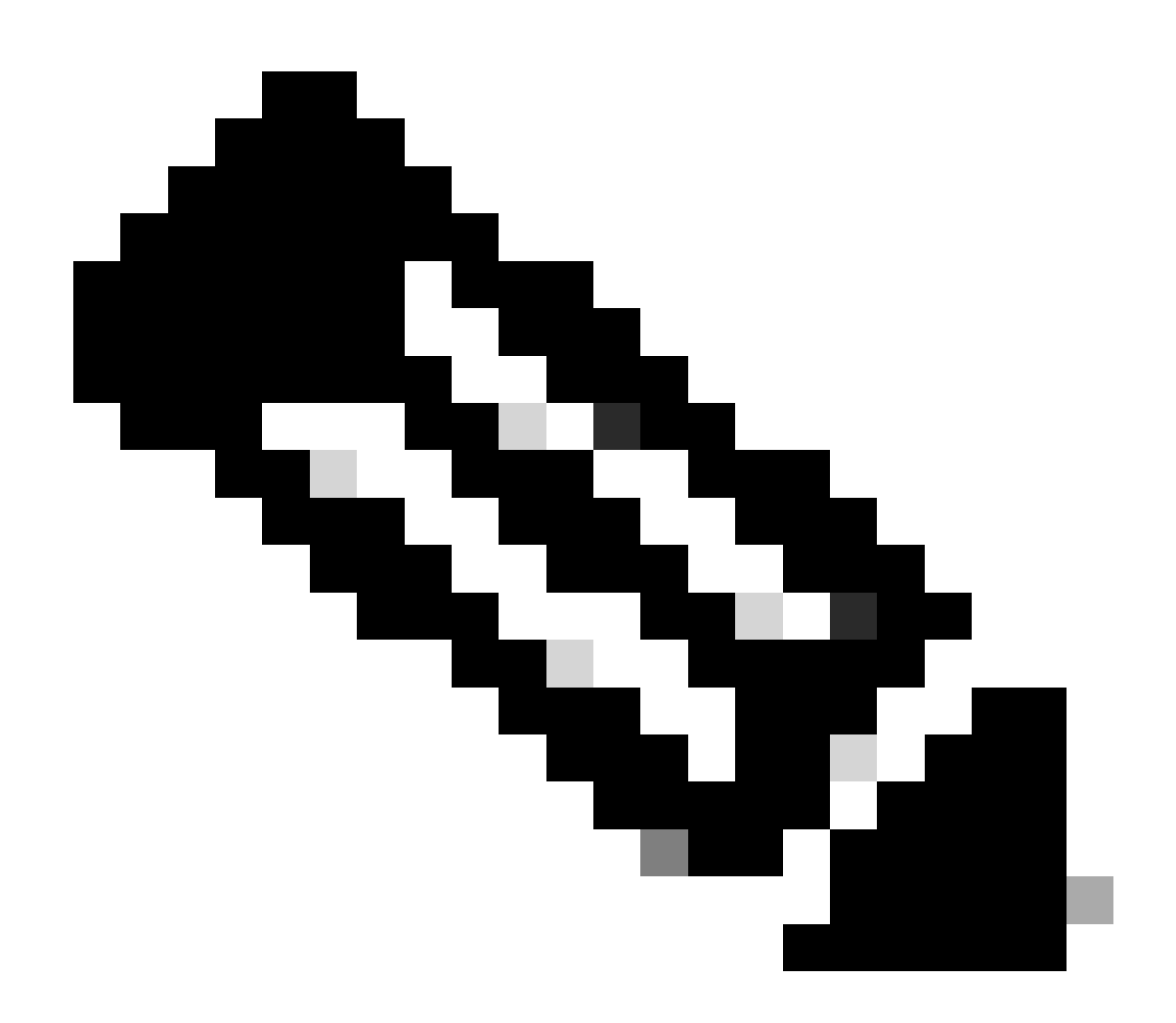

Hinweis: Im Fall einer von FDM verwalteten FTD wirkt sich eine CLI-Kennwortänderung auf das FDM-Webschnittstellenkennwort aus.

## Ändern des FDM-Webschnittstellenkennworts

1. Navigieren Sie zu admin > Profil:

| Firepower Device Manager Monitoring F                                                                        | Image: Second second second | er                                           |                                                                                           | >   🔊                                 | ? : admin                                                                           | n 🗸         |
|----------------------------------------------------------------------------------------------------|----------------------------------------------------------------------------------------------------|----------------------------------------------|-------------------------------------------------------------------------------------------|---------------------------------------|-------------------------------------------------------------------------------------|-------------|
| Model<br>Cisco Firepower T                                                                                   | Software VD<br>hreat Defense for VMwa 7.1.0-90 340                                                                                                    | B Intrusion Rule Update<br>5.0 20211110-1348 | Cloud Services                                                                            | High Availability 🔞<br>Not Configured | CONFIGURE                                                                           | file<br>Out |
|                                                                                                    | Cisco Firepower Threat D                                                                                                    | 010<br>ofense for VMware                     | MANY<br>CONSOLE<br>SP WAAN Gatewa                                                         | W C NTP Server                        |                                                                                     |             |
| Interfaces<br>Connected<br>Enabled 3 of 3<br>View All Interfaces                                             | Routing<br>1 static route                                                                                                    | Up<br>Geo<br>Sec<br>> Vie                    | vdates<br>blocation, Rule, VDB, System Upg<br>unity Intelligence Feeds<br>w Configuration | rade, Man<br>Logg<br>> DHC<br>> DDN   | stem Settings<br>agement Access<br>ging Settings<br>IP Server / Relay<br>IS Service |             |
| Smart License<br>Evaluation expires in 89 days<br>Tier: FT0v5 - Tiered (4 core / 8 G8)<br>View Configuration | Backup and Restore                                                                                                    | Tre<br>No                                    | Dubleshoot<br>files created yet<br>REQUEST FILE TO BE CREATED                             | DNS<br>Man<br>Host<br>Time<br>See     | : Server<br>agement Interface<br>thame<br>a Services<br>more                        |             |
| Site-to-Site VPN<br>There are no connections yet                                                             | Remote Access VPN<br>Requires RA VPN license<br>No connections   1 Group Po                                                                                                    | Ad                                           | Ivanced Configuration<br>udes: FlexConfig, Smart CLI                                      | Dev                                   | vice Administration<br>it Events, Deployment Hist<br>mload Configuration            | ory,        |
| View Configuration                                                                                           | > Configure                                                                                                    | > Vie                                        | w Configuration                                                                           | > View                                | v Configuration                                                                     | >           |

Schritt 2: Klicken Sie auf Kennwort, füllen Sie die Felder Aktuelles Kennwort, Neues Kennwort und Kennwort bestätigen aus, und klicken Sie dann auf die Schaltfläche ÄNDERN, um das Verfahren zu bestätigen:

| cisco. Fire | epower Device Manager | ញ<br>Monitoring | Ø<br>Policies | i≣≣<br>Objects                             | Device: firepower                           |          | ∑ ⓐ @ ? : admin<br>Administrator                                                                                                    | r ~ |
|-------------|-----------------------|-----------------|---------------|--------------------------------------------|---------------------------------------------|----------|----------------------------------------------------------------------------------------------------|-----|
|             |                       | (               | User          | Profile                                    | Username Role<br>admin Administra           | tor      |                                                                                                    |     |
|             |                       |                 | Profile       | Password                                   | ]                                           |          |                                                                                                    |     |
|             |                       |                 | Current P     | word recovery<br>mber the pass<br>Password | is not possible, so make sure word you set. | you      | PASSWORD MUST Be 8 - 128 characters Have at least one lower and one upper case letter Have at least one digit Have at least one special character Not contain repeated letters |     |
|             |                       |                 | New Pass      | sword                                      | 0                                           | Generate |                                                                                                    |     |
|             |                       |                 | Confirm F     | Password                                   | 41.55                                       | <b>O</b> |                                                                                                    |     |
|             |                       |                 | СНАМ          | NGE                                        |                                             | Show pas | sword                                                                                                    |     |

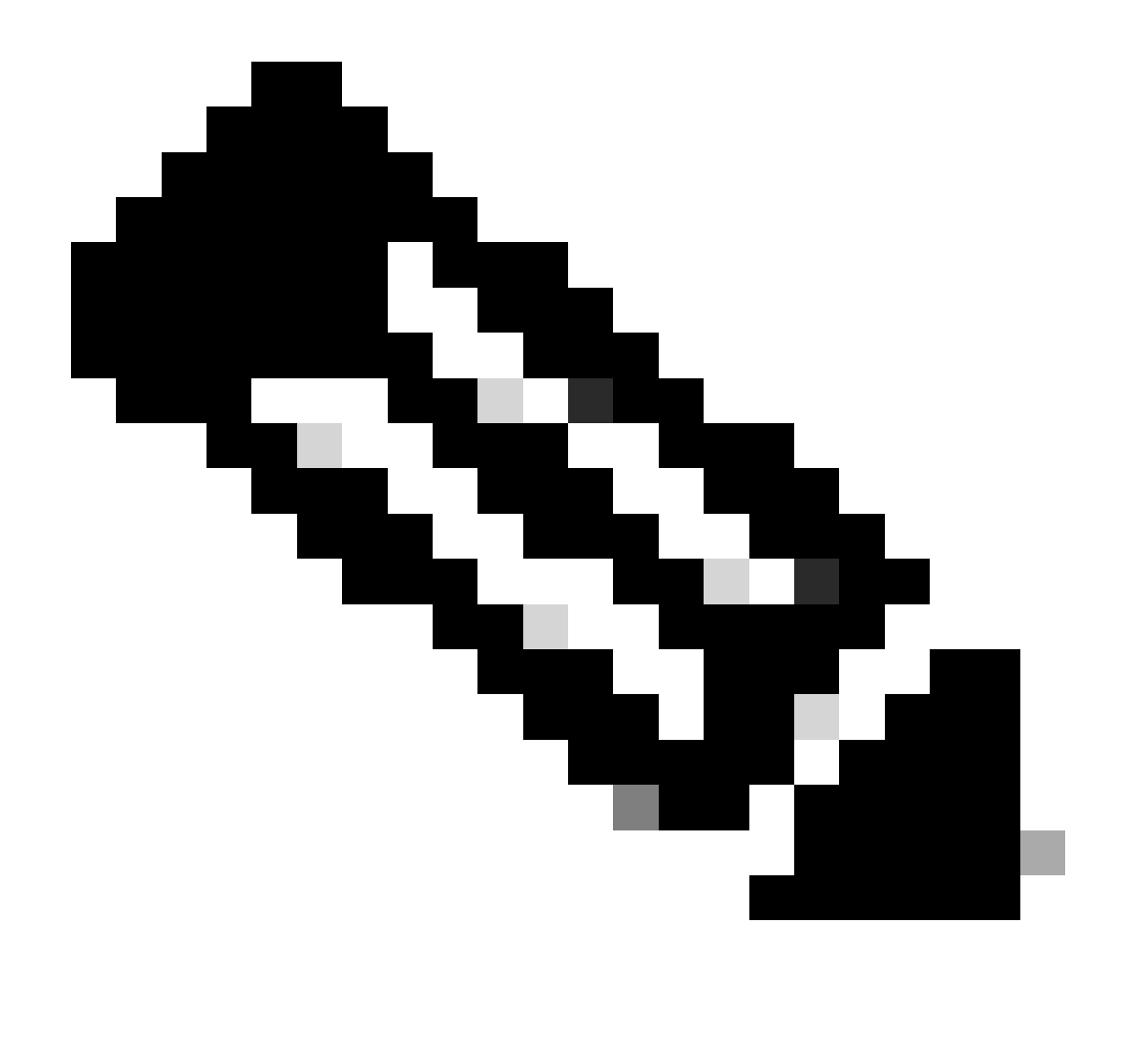

Hinweis: Bitte beachten Sie, dass sich die Änderung des Kennworts von der FDM-Webschnittstelle auf das FTD CLI-Kennwort auswirkt.

## Ändern des FXOS/FCM-Kennworts über die Webschnittstelle

Schritt 1: Navigieren Sie zu System > User Management:

|                                        |                         |                            |                      |                      |                        |                  | Configur           | ration Licensing           | Updates    |
|----------------------------------------|-------------------------|----------------------------|----------------------|----------------------|------------------------|------------------|--------------------|----------------------------|------------|
| 2 10.88.171.88<br>co Firepower 4110 Se | curity Appliance        | Version: 2.12(             | (0.498)              | Operational State:   | Operable               |                  |                    | Chassis Uptime             | 07:13:02:1 |
|                                        | ]                       |                            |                      | Network Module 1     | Network I              | Module 2 : Empty | Network Mor        | dule 3 : Empty             |            |
| Power 1 - Running                      | •                       | Power 2 - Removed          |                      |                      | 8                      |                  |                    |                            |            |
| FAULTS                                 |                         | INTERFACES                 |                      | INSTANCES            |                        | LICENSE          | INVENTORY          |                            |            |
| 1(1)<br>© CRITICAL                     | 2(2)                    | 4<br>OWN                   | 4<br>(1) UP          | O<br>O DOWN          | 1<br>() UP             | Smart Agent      | 1(1) 6(            | 6) 1(2)<br>Fans  Power Sup | pplies     |
| Select All Faults Cance                | I Selected Faults Ackno | owledge                    |                      |                      |                        |                  |                    |                            |            |
| Severity                               | Description             |                            |                      |                      | Cause                  | Occurrence       | Time               | Acknowled                  | lged       |
| CRITICAL                               | Network Module          | 2 removed when in online   | e state. It is recor | mmended to set mo    | module-suprise-rem     | oval 1           | 2022-05-25T15:31:4 | 1.087 no                   |            |
|                                        | Auto registration       | of device for telemetry fa | ailed. Error: Smar   | t Licensing is dereg | telemetry-registration | fail 32          | 2023-09-21T07:03:1 | 4.543 no                   |            |
| 100011                                 | other part 1/2 on       | fabric interconnect A op   | er state: link-dow   | n, reason: Link fail | link-down              | 1                | 2023-09-26T06:14:2 | 0.157 no                   |            |
|                                        | enier porc 1/2 on       |                            |                      |                      |                        |                  |                    |                            |            |
| MAJOR                                  | Config backup ma        | ay be outdated             |                      |                      | config-backup-outda    | ited 1           | 2022-10-08T20:58:1 | 0.546 no                   |            |

Schritt 2: Identifizieren Sie den Benutzer, für den Sie das Kennwort ändern möchten, und klicken Sie auf das Bleistiftsymbol:

| Overview    | Interfaces | Logical Devices | Security Engine  | Platform Settings |                 |                |           | System  | Tools Hel | o admin |
|-------------|------------|-----------------|------------------|-------------------|-----------------|----------------|-----------|---------|-----------|---------|
|             |            |                 |                  |                   |                 | Configuration  | Licensing | Updates | User Man  | agement |
| Local Users | Settings   |                 |                  |                   |                 |                |           |         |           |         |
|             |            |                 |                  |                   |                 |                |           |         | Add       | Jser    |
| Username    |            |                 | Roles            |                   | User Expiration | Account Status |           |         |           |         |
| admin       |            |                 | Admin, Read-Only |                   | never           | active         |           |         | J         |         |

Schritt 3: Konfigurieren Sie das neue Kennwort, und klicken Sie auf Speichern:

| Overview Interfaces  | Logical Devices Security Engine Platform | n Settings       |                                                   |                        | System Tools Help admin   |
|----------------------|------------------------------------------|------------------|---------------------------------------------------|------------------------|---------------------------|
|                      |                                          |                  |                                                   | Configuration Licensin | g Updates User Management |
| Local Users Settings |                                          |                  |                                                   |                        |                           |
|                      |                                          |                  |                                                   |                        |                           |
|                      |                                          |                  |                                                   |                        | Add User                  |
| Username             | Roles                                    | User Expiration  |                                                   | Account Status         |                           |
| admin                | Admin, Read-Only                         | never            |                                                   | active                 | / 0                       |
|                      |                                          | Edit admin       | 2×                                                |                        |                           |
|                      |                                          | User Name *      | admin                                             |                        |                           |
|                      |                                          | First Name       |                                                   |                        |                           |
|                      |                                          | Last Name        |                                                   |                        |                           |
|                      |                                          | Email            | example@example.com                               |                        |                           |
|                      |                                          | Phone Number     | +3000000000K                                      |                        |                           |
|                      |                                          | Password         | Set: Yes                                          |                        |                           |
|                      |                                          | Confirm Password |                                                   |                        |                           |
|                      |                                          | Account Status   | Active      Inactive                              |                        |                           |
|                      |                                          | User Role        | Read-Only                                         |                        |                           |
|                      |                                          |                  | Operations                                        |                        |                           |
|                      |                                          |                  | All the user roles have read only role by default |                        |                           |
|                      |                                          | Account Expires  | 0                                                 |                        |                           |
|                      |                                          | Expiry Date:     | (mm/dd/yyyy)                                      |                        |                           |
|                      |                                          |                  |                                                   |                        |                           |
|                      |                                          |                  | Save Cancel                                       |                        |                           |
|                      |                                          | - L              |                                                   |                        |                           |

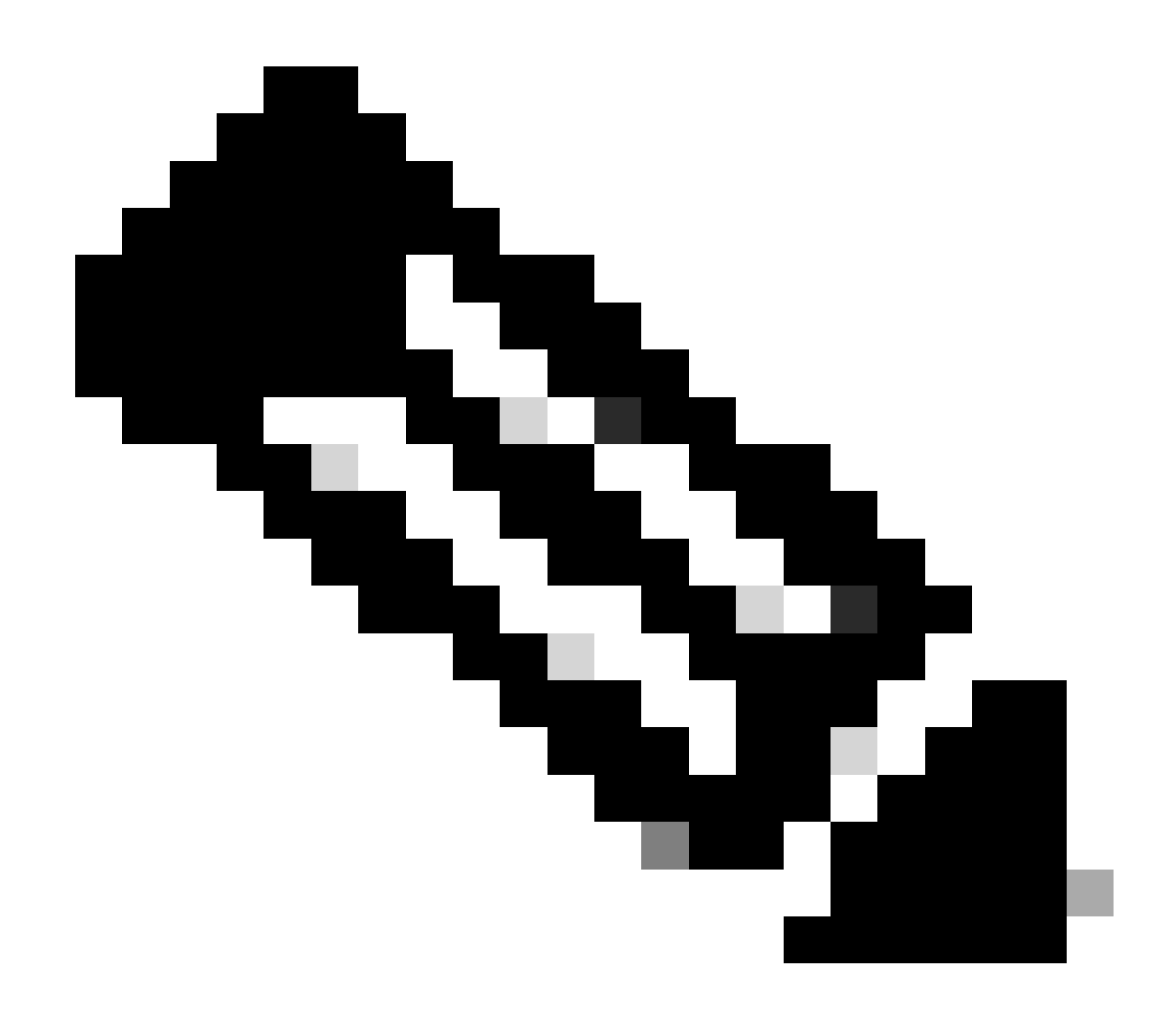

Hinweis: Beachten Sie, dass sich das Ändern des Kennworts über die Webschnittstelle auf das FXOS-CLI-Kennwort auswirkt.

## Ändern des FXOS/FCM-Kennworts über die CLI

Schritt 1: Melden Sie sich bei der FXOS-CLI an, und führen Sie die folgenden Befehle aus, um die Liste der bestätigten Benutzer anzuzeigen:

FPR4110# scope security FPR4110 /security # show local-user User Name First Name Last name ------admin ciscotac Schritt 2: Geben Sie den Benutzer an, für den Sie das Kennwort ändern möchten, und führen Sie die folgenden Befehle aus:

FPR4110 /security # scope local-user ciscotac
FPR4110 /security/local-user # set password
Enter a password:
Confirm the password:
FPR4110 /security\* # commit-buffer
FPR4110 /security #

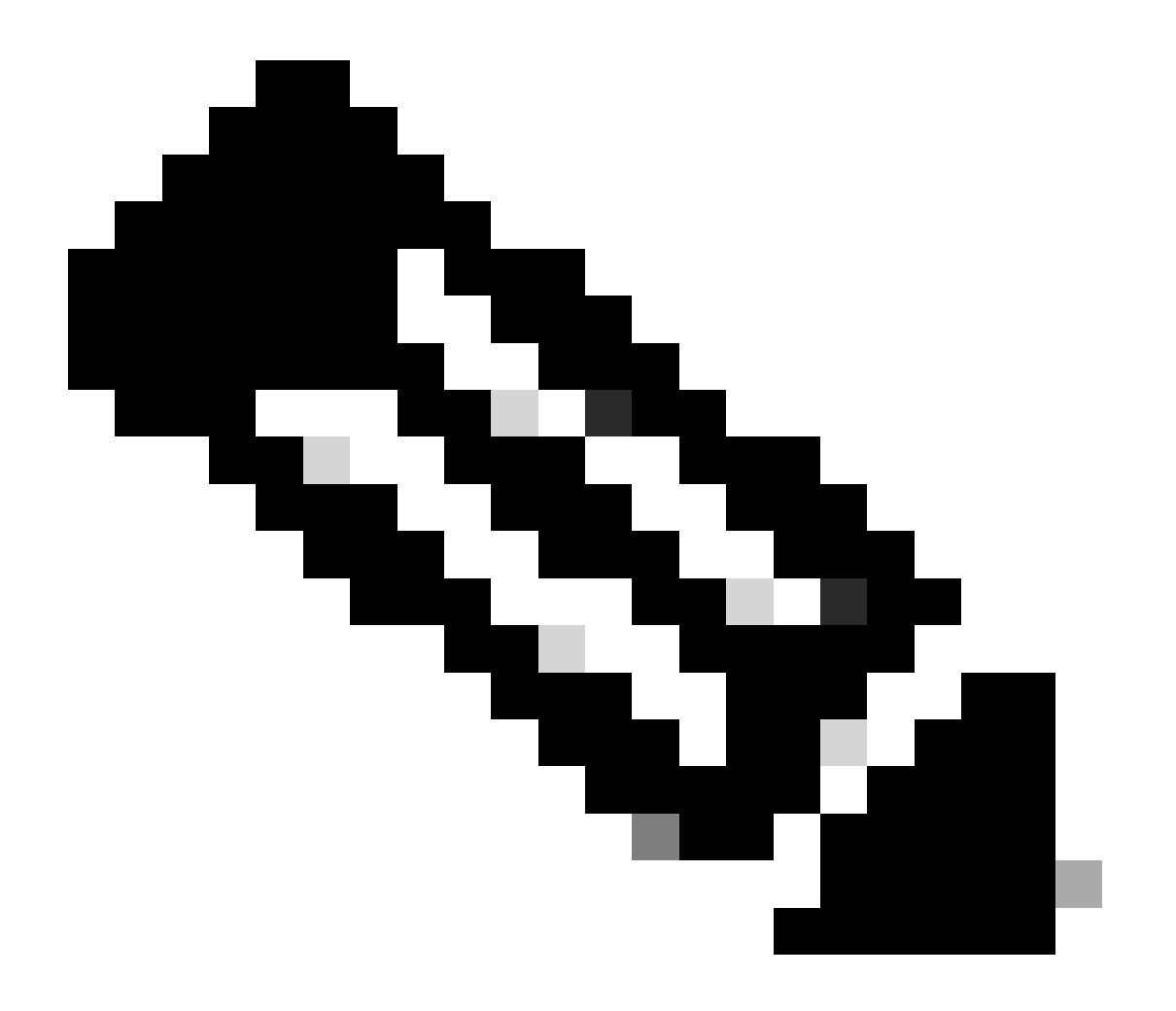

Hinweis: Bitte beachten Sie, dass sich die Änderung des Kennworts von der FXOS-CLI auf das Kennwort der Webschnittstelle auswirkt.

Zugehörige Informationen

<u>Technischer Support und Downloads von Cisco</u>

#### Informationen zu dieser Übersetzung

Cisco hat dieses Dokument maschinell übersetzen und von einem menschlichen Übersetzer editieren und korrigieren lassen, um unseren Benutzern auf der ganzen Welt Support-Inhalte in ihrer eigenen Sprache zu bieten. Bitte beachten Sie, dass selbst die beste maschinelle Übersetzung nicht so genau ist wie eine von einem professionellen Übersetzer angefertigte. Cisco Systems, Inc. übernimmt keine Haftung für die Richtigkeit dieser Übersetzungen und empfiehlt, immer das englische Originaldokument (siehe bereitgestellter Link) heranzuziehen.